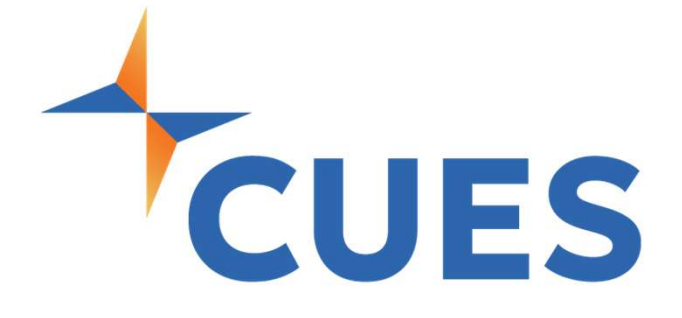

# CUES Activity Summary

For All Members

## CUES Activity Summary | Individual Activity

The Process below is to view your own individual activity within the CUES platform.

### **PROCESS**

This Process is for all members.

1. Once you are logged into cues.org, you'll be in the myCUES Dashboard. From here, click "CUES Activity Summary".

| Hi, Dennis.                                                       |                                |                      | Manage My Account     | > |
|-------------------------------------------------------------------|--------------------------------|----------------------|-----------------------|---|
| Dennis Clark<br>Member Engagement Specialist<br><i>CUES Staff</i> | Membership Level<br>Unlimited+ | Member ID<br>1139444 | CUES Activity Summary | _ |

### 2. From here, click on "Individual CUES

#### Activity"

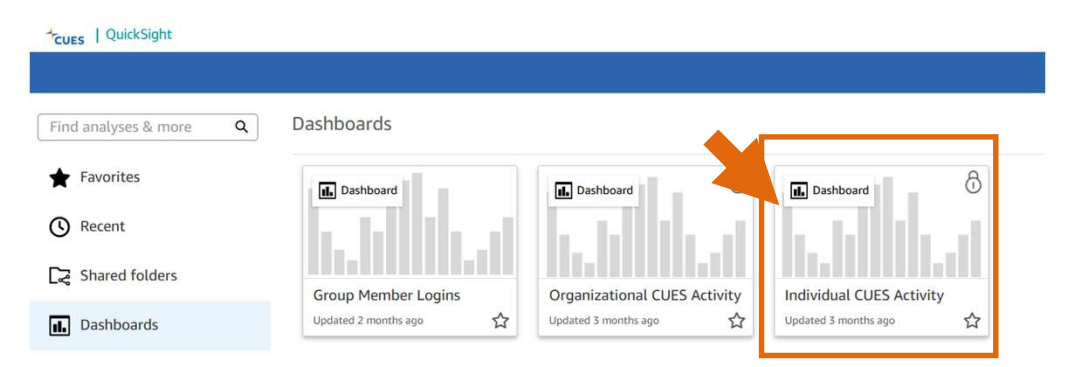

This dashboard allows you to see all courses you've completed, any events attended, and content consumed on CUManagenment.

### CUES Activity Summary | Organizational Activity

The Process below is to view your organization's activity within the CUES platform.

### **PROCESS**

This Process is for company admins.

1. Once you are logged into cues.org, you'll be in the myCUES Dashboard. From here, click "CUES Activity Summary".

|                                |                                | Manage My Account >                              |
|--------------------------------|--------------------------------|--------------------------------------------------|
| Membership Level<br>Unlimited+ | Member ID<br>1139444           | CUES Activity Summary                            |
|                                | Membership Level<br>Unlimited+ | Membership Level Member ID<br>Unlimited+ 1139444 |

### 2. From here, click on "Organizational CUES Activity"

| CUES   QuickSight      |                      |                              |                          |
|------------------------|----------------------|------------------------------|--------------------------|
| Find analyses & more Q | Dashboards           |                              |                          |
| ★ Favorites            | <b>■</b> Dashboard   | Dashboard                    | Dashboard                |
| () Recent              |                      | i din d                      |                          |
| C Shared folders       | Group Member Logins  | Organizational CUES Activity | Individual CUES Activity |
| <b>I</b> Dashboards    | Updated 2 months ago | Updated 3 months ago         | Updated 3 months ago     |

### CUES Activity Summary | Organizational Activity

#### **PROCESS** Cont.

This Process is for company admins.

**3.** You will now be redirected to the organizational dashboard. From here you can Select a date range and use the tabs at the top to filter different options. You can view data from all years your CU has been a member.

| Organization Summary | Members Completed Course | Enrolled Not Completed Cours | ses Registrations Cl | J Management Content Consumed |
|----------------------|--------------------------|------------------------------|----------------------|-------------------------------|
| Controls             |                          |                              |                      |                               |
| tart Date            |                          | Ind Date                     |                      | 7                             |
| T1/01/2020           | 世 4                      | 13/21/2025                   |                      |                               |
| MM/DD/VVVV           |                          | MM/DD/YYYY                   |                      |                               |

4. To Export to Excel/CSV you can click the 3 dots at the top right of any report and choose the proper export option. To export the report as a whole, click the blue arrow at the top right of the page.

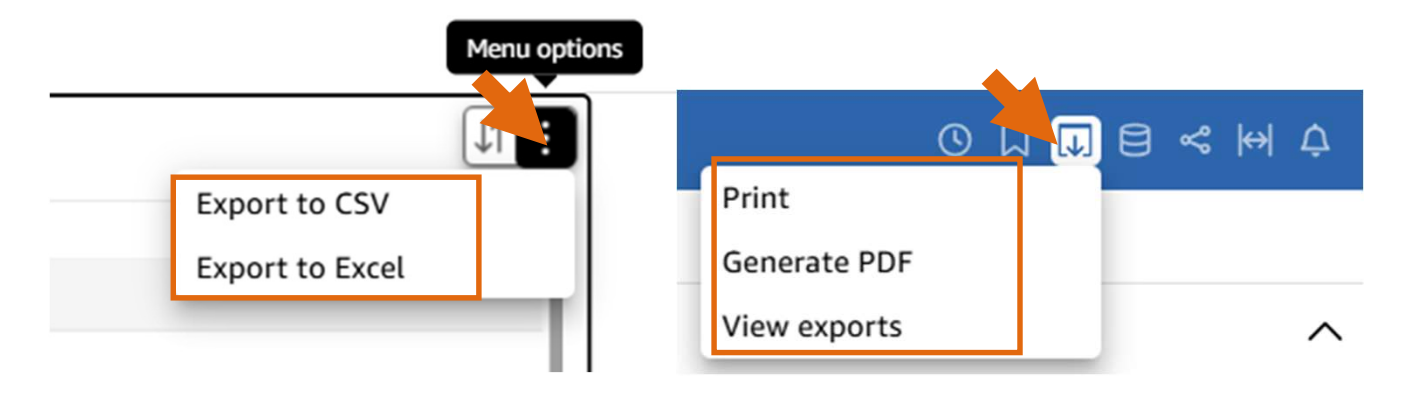